## elotech

## Solicitação de Cancelamento - Declaração Mensal de Serviços

1)Acesse o menu do sistema OXY ISS e localize a opção "Declaração Mensal de Serviços" e clique na opção "Consultar DMS". O sistema irá disponibilizar uma tela chamada "Detalhes", nesta tela é possível pesquisar as DMS já geradas.

|      | ISS                                      | PREFEITURA DE MARIALVA<br>EMPRESA TESTE EMISSÃO NFSE | خ. 💥<br>Acessibilidade Ajustes |
|------|------------------------------------------|------------------------------------------------------|--------------------------------|
| Busc | ar em Menu Q                             | A Inicio                                             |                                |
| අ    | Autenticar Documento Fiscal              | Indicadores de utilização da NFS-e do Contribuinte   | Dados atualizados diariament   |
| i    | Informações 🗸 🗸                          |                                                      |                                |
|      | Credenciamento de Empresas               |                                                      |                                |
| ĉ    | Documentos Fiscais 🗸 🗸 🗸                 |                                                      |                                |
| Ċ    | Declaração Mensal de 🛛 \land<br>Serviços | Movimentação dos últimos 12 meses                    | t                              |
| X    | Entregar Declaração                      |                                                      |                                |
| ¥    | Consultar DMS                            | RS 800                                               |                                |

2)Efetue a pesquisa da competência desejada ou DMS.

| N° DMS (separado por ",' virgula)<br>Ex.: 123, 456, 789<br>Tipo DMS |                                |             | Competència Inicial           10/2023           Tipo Movimento |                    |              | Competència Final 10/2023 Status |               |      |   |  |
|---------------------------------------------------------------------|--------------------------------|-------------|----------------------------------------------------------------|--------------------|--------------|----------------------------------|---------------|------|---|--|
| Todos                                                               |                                |             | ▼ Todos ▼                                                      |                    |              | Todos                            |               |      | ` |  |
| Declaraç<br>N° DMS                                                  | ões Entregues<br>Regime Fiscal | Competência | Tipo Declaração                                                | Tipo Movimento     | Data Emissão | Status                           | Status Débito | Pago |   |  |
| 141412                                                              | Sem Regime Fiscal              | 10/2023     | Normal                                                         | Serviços Prestados | 20/10/2023   | Cancelada                        | Sucesso       | Não  |   |  |
| 141413                                                              | Sem Regime Fiscal              | 10/2023     | Sem movimento                                                  | Serviços Tomados   | 20/10/2023   | Fechada                          | Sucesso       | Não  |   |  |
| 141454                                                              | Sem Regime Fiscal              | 10/2023     | Retificadora                                                   | Serviços Prestados | 23/10/2023   | Cancelada                        | Sucesso       | Não  |   |  |
| 141586                                                              | Sem Regime Fiscal              | 10/2023     | Retificadora                                                   | Serviços Prestados | 30/10/2023   | Cancelada                        | Sucesso       | Não  |   |  |

₽

Q

3)Localize a DMS que será cancelada e selecione a opção "Visualizar."

| N° DMS | Regime Fiscal     | Competência | Tipo Declaração | Tipo Movimento     | Data Emissão | Status    | Status Débito | Pago           | -       |
|--------|-------------------|-------------|-----------------|--------------------|--------------|-----------|---------------|----------------|---------|
| 141412 | Sem Regime Fiscal | 10/2023     | Normal          | Serviços Prestados | 20/10/2023   | Cancelada | Sucesso       | Ni Io Visuali  | zar     |
| 141413 | Sem Regime Fiscal | 10/2023     | Sem movimento   | Serviços Tomados   | 20/10/2023   | Fechada   | Sucesso       | Nao (          | $\odot$ |
| 141454 | Sem Regime Fiscal | 10/2023     | Retificadora    | Serviços Prestados | 23/10/2023   | Cancelada | Sucesso       | Declarações En | tregue  |
| 141586 | Sem Regime Fiscal | 10/2023     | Retificadora    | Serviços Prestados | 30/10/2023   | Cancelada | Sucesso       | Não            | ۲       |

4) Após visualizar, vai habilitar a tela Resumo da Declaração, selecionar a opção Solicitação de Cancelamento.

| Resumo da Declaração                               |                 |                               |                                       |            |                | ×       |  |  |
|----------------------------------------------------|-----------------|-------------------------------|---------------------------------------|------------|----------------|---------|--|--|
| CPF/CNPJ: 12.000.013/0001-40                       |                 |                               |                                       |            |                |         |  |  |
| Nome/Razão Social : EMPRESA TESTE EMISSAO N        | SE              |                               |                                       |            |                |         |  |  |
| Número da DMS : 141413                             | Compe           | tência : 10/2023              | Tipo Movimento : Serviços Tomados     |            |                |         |  |  |
| Total de Documentos : 0                            | Total de        | e Documentos (ISS Retido) : 0 | Valor Total dos Documentos : R\$ 0,00 |            |                |         |  |  |
| Total Total (Base Cálculo) : R\$ 0,00              | Valor T         | otal do ISS : R\$ 0,00        | Valor Boleto à Pagar : R\$ 0,00       |            |                |         |  |  |
| Valor ISS Pago (NFSe Substituída) : R\$ 0,00       | Valor T         | otal do ISS Retido : R\$ 0,00 | Valor Total do ISS a l                |            |                |         |  |  |
| Entregue por : DMS entregue manualmente por MASTER |                 |                               |                                       |            |                |         |  |  |
|                                                    |                 | _                             |                                       |            |                |         |  |  |
| ⊖ IMPE                                             | IMIR DECLARAÇÃO | EXTRATO DA DECLARAÇÃO         | ⊘ SOLICITAÇÃO DE CANCELAMENTO         |            |                |         |  |  |
| 141454 Sem Regime Fiscal                           | 10/2023         | Retificadora                  | Serviços Prestad                      | os 23/10/2 | 2023 Cancelada | Sucesso |  |  |

5) Após a solicitação de Cancelamento, entrar em contato com a Prefeitura ou Aguardar que seja feita a aprovação do cancelamento.